## Serviço: PJe

## Assunto: Como acessar o PJE via PDPJ

1. Verifique se o PJeOffice Pro está instalado em sua máquina. Para isso, basta procurar o respectivo atalho na barra de notificações do Windows (ao lado do relógio), conforme imagem abaixo:

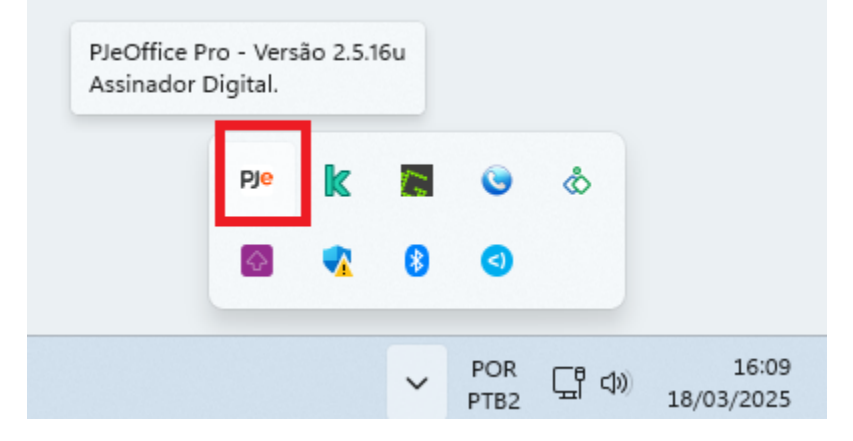

- Caso não esteja instalado, Instale e configure o PJE Office Pro, <u>no link</u>.
   OBS: <u>O Shodô não deve ser desinstalado</u>.
- 3. Acesse o PJE:
  - 1° Grau: <u>https://pje.trt16.jus.br/primeirograu/login.seam</u>
  - 2° Grau: <u>https://pje.trt16.jus.br/segundograu/login.seam</u>
- **4.** Feito isso, selecione a opção "Entrar com PDPJ", conforme imagem abaixo:

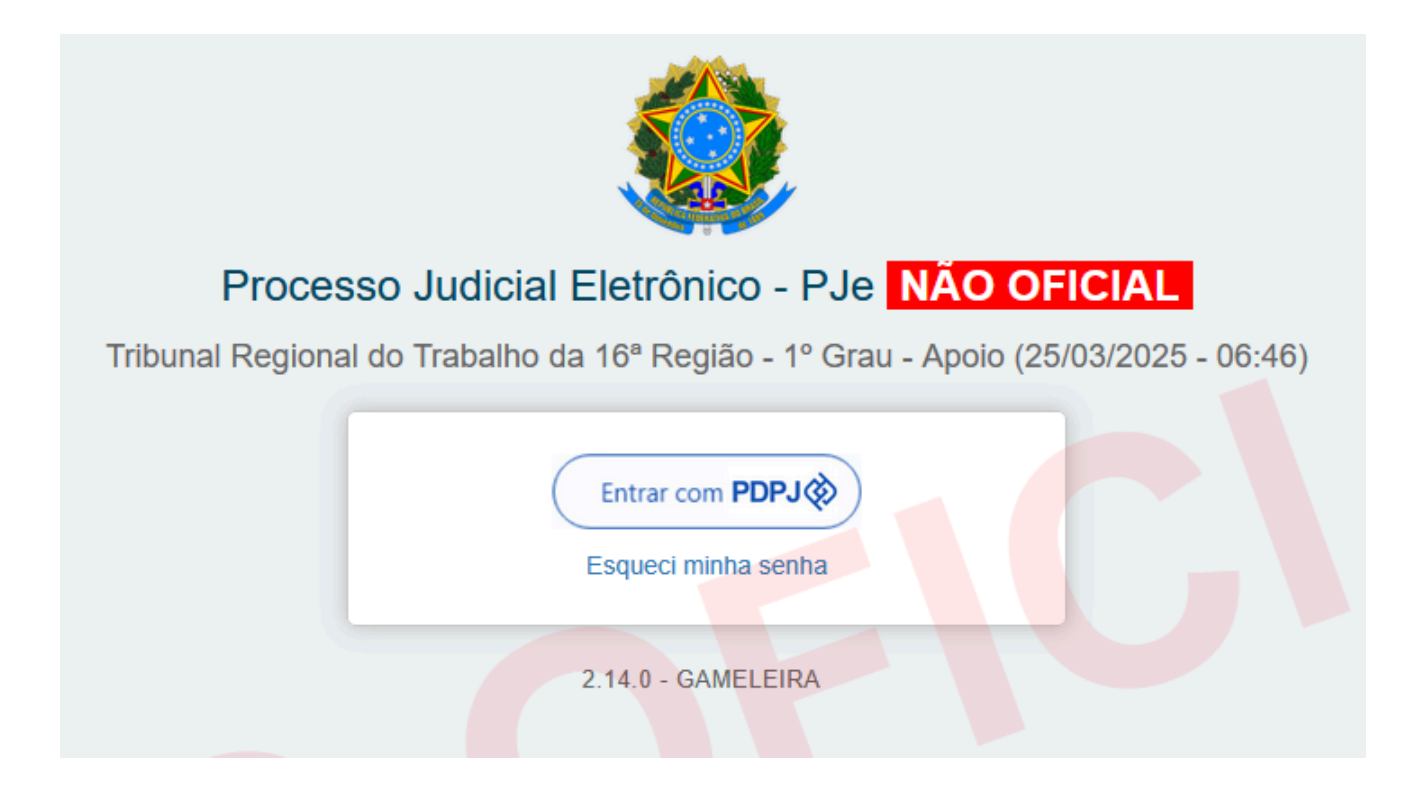

**5.** Neste ponto será possível acessar o PJe por três opções:

|                                                                                                    | Você está se autenticando em PDPJ<br>CPF/CNPJ<br>000.000.000-00<br>Senha<br>Digite sua senha |
|----------------------------------------------------------------------------------------------------|----------------------------------------------------------------------------------------------|
| Plataforma<br>Digital do<br>Poder Judiciário                                                                     | Entrar<br>Outras opções de acesso<br>Entrar com govebr<br>Seu certificado digital            |
| Com a sua conta PDPJ você tem acesso a vários serviços digitais do<br>Poder Judiciário Brasileiro em um só lugar |                                                                                              |

- Via CPF/CNPJ: Informe os dados solicitados, CPF/CNPJ, <u>clique em Entrar</u>, <u>aguarde o processamento</u>, e siga diretamente para o <u>passo 7</u>;
- Via certificado digital: clique no botão "Seu certificado digital".
- Via GovBR (essa opção pode ser descontinuada): clique no botão "Entrar com GovBR" para efetuar a autenticação conforme orientações em tela e você será direcionado, ao final, para o PJe. São necessários alguns requisitos:
  - 1) Ter perfil "Ouro";

2) Ter habilitado o duplo fator de autenticação no GovBr. Dúvidas em como habilitar esta função, siga este <u>tutorial</u>.

**OBS**: Para o acesso via CPF/CNPJ, <u>informe apenas os números, sem traços, pontos ou barras</u>. Se informado com pontos e traços, poderá ser exibido esta tela de erro:

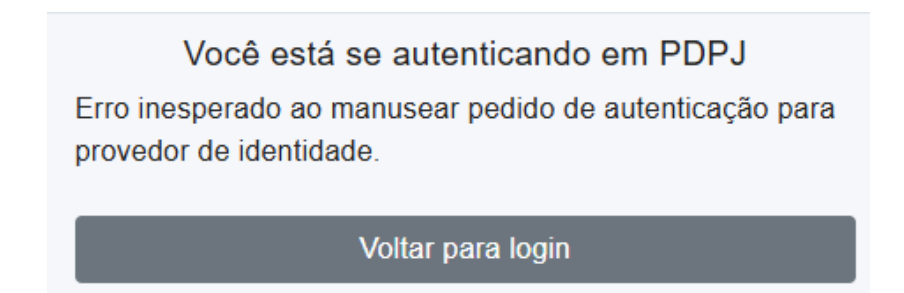

OBS: Utilize sua senha de acesso do PJe.

| Você está se              | autenticando em PDPJ |
|---------------------------|----------------------|
| CPF/CNPJ                  |                      |
| 0000000000                |                      |
| Senha                     |                      |
|                           |                      |
|                           | Entrar               |
| Outras opções de acesso   |                      |
| Entrar com govbr          |                      |
| 🍍 Seu certificado digital |                      |

A tela a seguir aparecerá caso tenha optado pelo acesso via "Seu certificado digital":

| Introduzir PIN                                                                                                |  |  |  |
|----------------------------------------------------------------------------------------------------|--|--|--|
| Para efetuar logon em "T                                                                                      |  |  |  |
| Introduzir PIN: ****                                                                                          |  |  |  |
| <ul> <li>✓ O comprimento mínimo do PIN é 4 bytes</li> <li>✓ O comprimento máximo do PIN é 15 bytes</li> </ul> |  |  |  |
| OK Cancelar                                                                                                   |  |  |  |

Caso seja o primeiro acesso via certificado digital, aparecerá a seguinte tela:

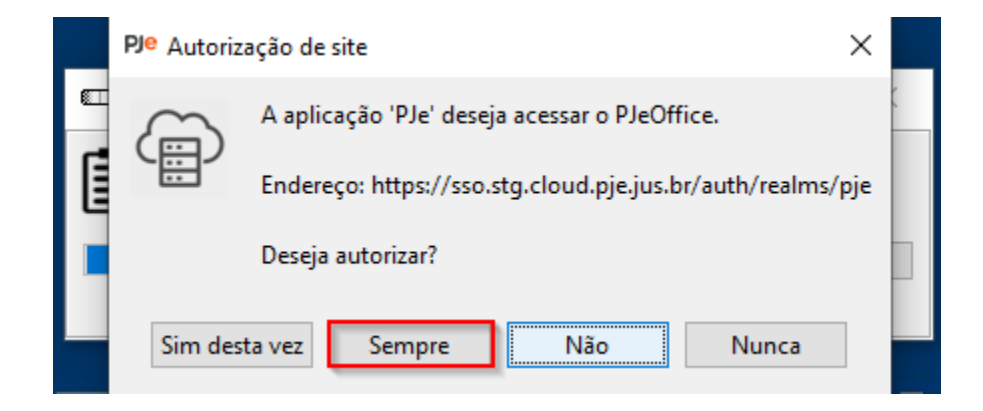

6. Caso apareça a tela a seguir, marque o PJeOffice e selecione o seu certificado. E clique no botão OK.

| PJe Seleção de certifica | ido                          |                                   | ×                   |  |
|--------------------------|------------------------------|-----------------------------------|---------------------|--|
| Certificados Disponíveis |                              | • <u>P</u>                        | PJeOffice O Windows |  |
| Dispositivo              | Nome                         | Emitido Por                       | Validade            |  |
| A3: 006ee02f             | LEONARDO DE LIMA OLIVEIRA    | AC CERTISIGN-JUS G6               | 09/02/2025 10:28:54 |  |
| A1: fb7cc41b6015af       | LEONARDO DE LIMA OLIVEIRA    | AC Certisign RFB G5               | 06/07/2023 15:08:25 |  |
|                          |                              |                                   |                     |  |
|                          | Memorizar este certificado c | omo padrão e não perguntar novame | ente. OK Cancelar   |  |

7. Será encaminhado um código para o seu e-mail cadastrado no PJe.

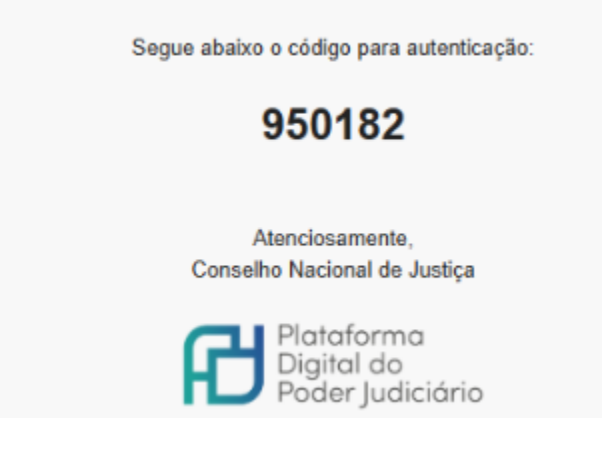

8. Digite este código no campo solicitado e clique em OK.

| Você está se autenticando em PDPJ                                                                                                    |  |  |  |  |
|----------------------------------------------------------------------------------------------------|--|--|--|--|
| Foi enviado para o email <b>thi<sup>*</sup> t</b> um código de acesso temporário. É possível que este código seja recebido na caixa de SPAM. |  |  |  |  |
| Informe o código                                                                                                    |  |  |  |  |
|                                                                                                    |  |  |  |  |
| ОК                                                                                                    |  |  |  |  |
| Voltar Para Login                                                                                                    |  |  |  |  |

**IMPORTANTE**: Verifiquem o e-mail cadastrado no PJe ou SCA Corporativo. Sem o acesso a este e-mail, sugerimos acessar o PJe **via GovBR**, <u>atualizar o e-mail no PJe</u> e seguir com as demais opções de acesso normalmente.

**9.** Ao clicar no botão OK, você será direcionado ao PJe.